## Configuração do JADE no ambiente de desenvolvimento NetBeans

## Configuração do JADE

- 1. A plataforma JADE está disponível no site oficial. O "download" mínimo é o pacote JADEBIN.
- 2. Dentro do JADEBIN existe uma pasta JADE que deve ser copiada para uma localização conhecida no disco. Neste tutorial assume-se que a pasta vai ser instalada na raiz C:\
- 3. Dentro de C:\jade\lib existem 4 ficheiros "jar" que devem ser adicionados a CLASSPATH. Para o efeito deve abrir-se:

painel de controlo->sistema->avançadas->variáreis de ambiente

| Propriedades do sistema                                                | ? 🔀                                                                                                    |  |  |
|------------------------------------------------------------------------|----------------------------------------------------------------------------------------------------|--|--|
| Restauro do sistema Actualizações A                                    | Automáticas Remoto                                                                                                    |  |  |
| Geral Nome do computador H                                             | Hardware Avançadas                                                                                                    |  |  |
| Tem que ter a sessão iniciada como 'Administrac<br>destas alterações.  | dor' para fazer a maior parte                                                                                                    |  |  |
| Desempenho                                                             |                                                                                                    |  |  |
| Efeitos visuais, agendamento do processador,<br>memória virtual        | Variáveis de ambiente                                                                                                    |  |  |
| Perfis de utilizador<br>Definições de ambiente de trabalho para o inío | CLASSPATH C:\Documents and Settings\LoisR\Ambi INCLUDE c:\Programas\Microsoft Visual Studio .N INCLUDE c:\Programas\Microsoft Visual Studio .N PATH ::C:\Minimal XSB\config\\686-pc-cygwin |  |  |
| Arranque e recuperação                                                 | Variáveis do sistema                                                                                                    |  |  |
| Informação de arranque do sistema, falha do s                          | istem Variável Valor CLASSPATH C:\Documents and Settings\LoisR\Ambi ComSpec C:\WINDOWS\system32\cmd.exe FP_NO_HOST_C NO INCLUDE c:\Programas\Microsoft Visual Studio .N                    |  |  |
| Variaveis de ambiente                                                  | I L Novo Editar Eliminar<br>OK Cancelar                                                                                                    |  |  |
| OK Cancelar Aplicar                                                    |                                                                                                    |  |  |

4. Muito importante deve adicionar-se o directório " . " (ponto) a CLASSPATH também.

NOTA: é expectável que os alunos da cadeira de IS estejam relativamente familiarizados com este tipo de operações!!! Para os que não estão recomenda-se que tenham cuidado a manipular as variáveis de ambiente já que a alteração acidental de valores pode ter resultados imprevisíveis.

- 5. Após os passos anteriores fazer "logout" e "login" na conta de utilizador.
- 6. Se o JADE estiver correctamente configurado a partir da linha de comandos a execução de "**java jade.Boot**" deve produzir o seguinte resultado:

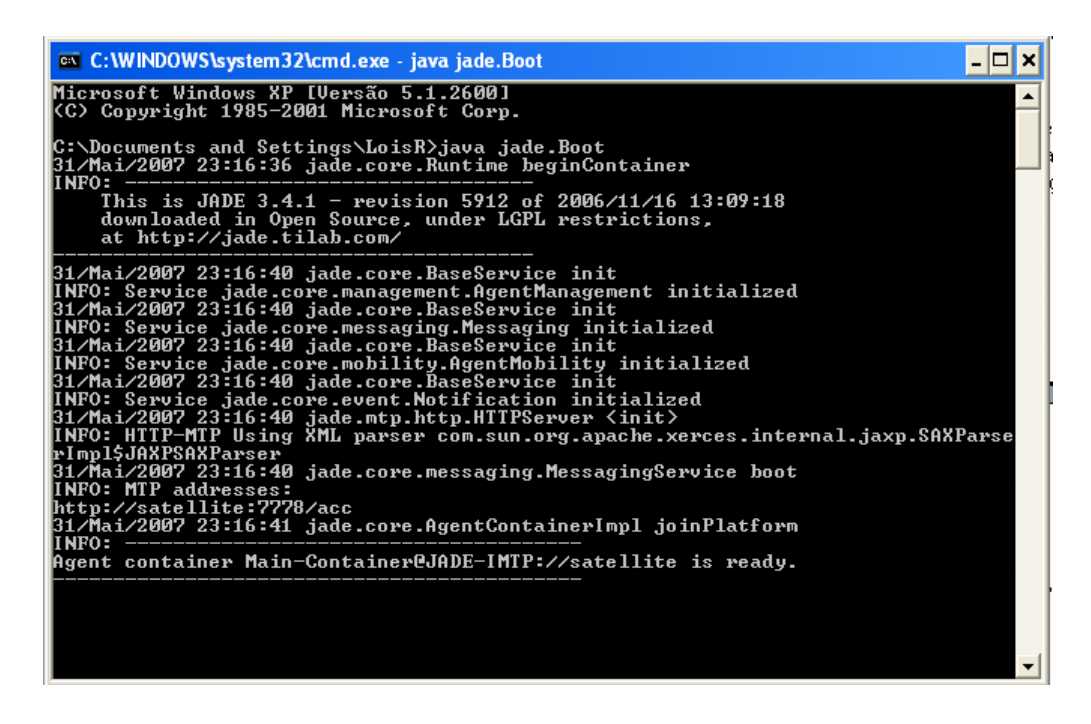

## Configuração do NetBeans

- 1. Abrir o IDE.
- 2. Entrar em tools->library Manager->NewLibrary.

| t,java × 🖻 BookSellerAgent,java                                                                                                    | x BookSellerGui,java x Welcome x                                                                          |                                                  |
|----------------------------------------------------------------------------------------------------|----------------------------------------------------------------------------------------------------|--------------------------------------------------|
| Library Manager<br>Libraries:<br>Class Libraries<br>E Absolute Layout                                                                                                    | Library Name: Absolute Layout                                                                             | ×                                                |
| <ul> <li>CopyLibs Task</li> <li>JADE</li> <li>JAX-RPC 1.6</li> <li>JAX-WS 2.0</li> <li>JAX-WS 2.0</li> <li>JST 1.1</li> <li>JST 1.1</li> <li>Struts 1.2.9</li> <li>Swing Layout Extension</li> <li>TopLink Essentials</li> </ul> | Classpath Sources Javadoc  New Library  Library Name: MyLibrary  Library Type: Class Libraries  OK Cancel | Add JAR/Folder<br>Remove<br>Move Up<br>Move Down |
| New Library Remove                                                                                                    |                                                                                                    |                                                  |

- 3. Mudar o nome da Library para JADE.
- Seleccionar o separador Classpath e clicar em Add JAR/Folder.
   Incluir o caminho para "jade.jar" tipicamente C:\jade\lib\jade.jar

NOTA: a partir deste momento cada vez que se pretender criar um projecto com agentes adiciona-se a biblioteca ao projecto.